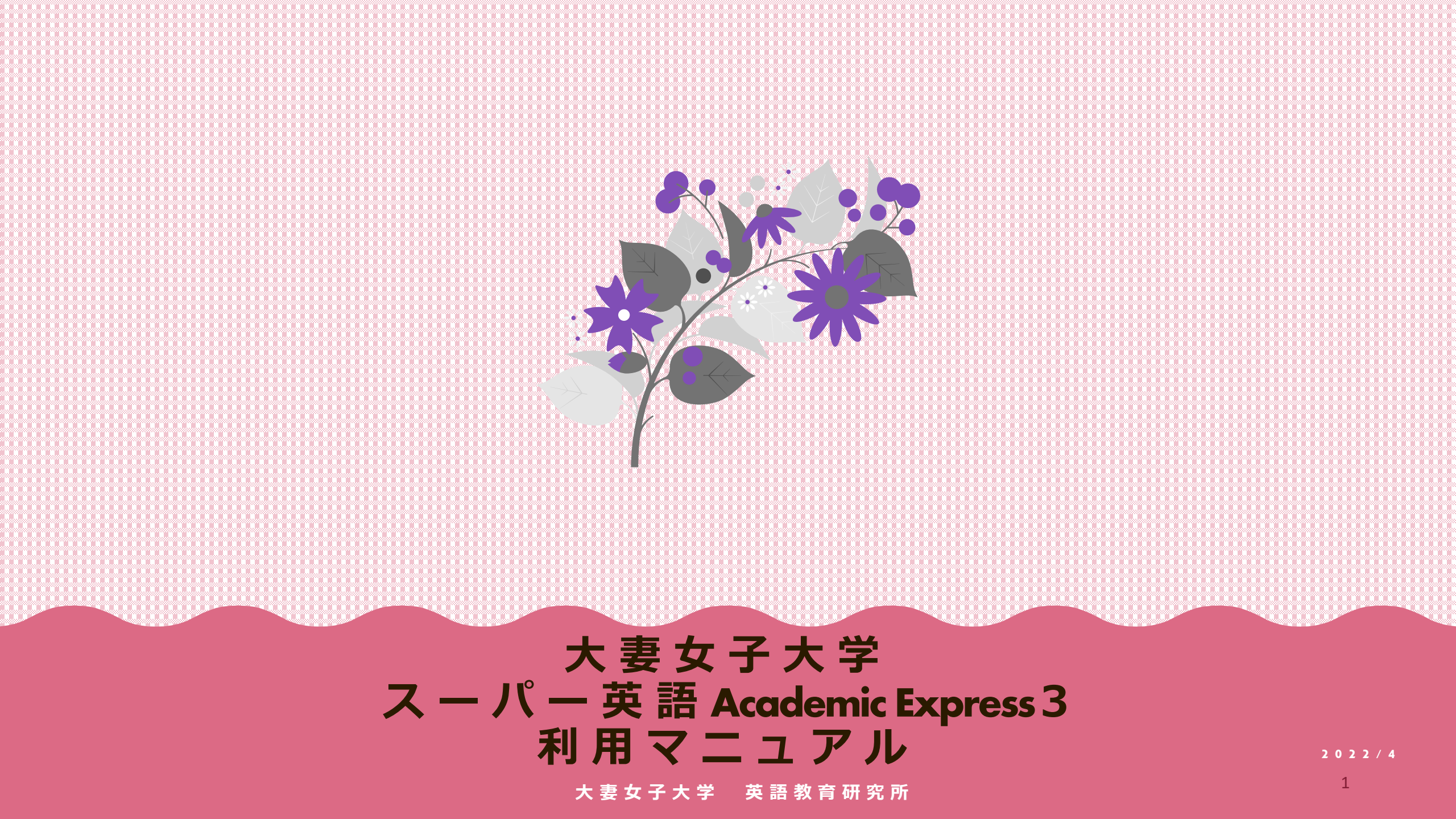

eラーニングシステム 「スーパー英語 Academic Express 3」とは…?

# 大学生のための英語学習教材です。

eラーニングシステム「スーパー英語Academic Express 3」では、 自主学習(単語・文法・リーディング・リスニング)、レベルチェック、 教員からの課題・テスト、学習の計画・振り返りができます。

### <u>教材BOOK一覧</u>

学習の目的・レベルごと分かれた約1,000時間以上の学習コンテンツがあります。 これは、1時間/1日学習しても3年間分です。 自然科学・社会科学・人文科学・ビジネス英語などアカデミックな英語教材があります。 ※レベル目安 レベル6:大学卒業後、大学院に進学したい学生向け

レベル6:大学卒業後、大学院に進学したい学生向け レベル5:将来海外留学したい学生向け レベル4:英語力をさらに向上させたい学生向け レベル3:大学共通試験の受験生でおよそ80%取れる学生向け レベル1・2:英語学習に苦手意識があり、基礎から学び直したい学生向け

#### 大学院留学 Level レベル 6 TOESC BARADI SANSAN SANSAN SAN Berland L Level 学部留学 00 (Page LAIL THE DESCRIPTION NEXT STREET TOUL BEADE TOLEN' and Name of States TOEIC Strease Toeic Strease Strease No. Bookは中学・高校の復習から海外大学院受験に TOEFL Junior LEGEN LEGEN 1 対応するまで6つのレベルを設定しています。 中学~高校 Level レベル 2 Placement Quiz の結果や学習目標にそって自分 analana E に適切な教材を選択して学習をはじめましょう! 2

| A A and and a l |              | -                | -         |         | -                    |             |
|-----------------|--------------|------------------|-----------|---------|----------------------|-------------|
| Express3        | TOEFL<br>iBT | TOEFL<br>PBT/ITP | TOEIC L&R | IELTS   | Cambridge<br>English | GTEC<br>CBT |
| Level 6         | 95-120       | 600-677          | 925-990   | 7.0-8.0 | 180-199              | 1350-1400   |
| Level 5         | 72-94        | 550-597          | 780-920   | 5.5-6.5 | 160-179              | 1190-1349   |
| Lavel 4         | 42-71        | 500-547          | 575-775   | 4.0-5.0 | 140-159              | 960-1189    |
| Level 3         |              | 450-497          | 315-570   |         | 120-139              | 690-959     |
| Level 2         |              | 310.447          | 160.310   |         | 100-119              | 270-689     |
| Level 1         |              | 310-447          | 100-310   |         | 100-113              | 270-003     |

#### 次ページ →ログイン方法 step 1 パソコン画面

#### Academic Express3 教材 Book 一覧

### **ログイン方法 STEP1** パソコン画面

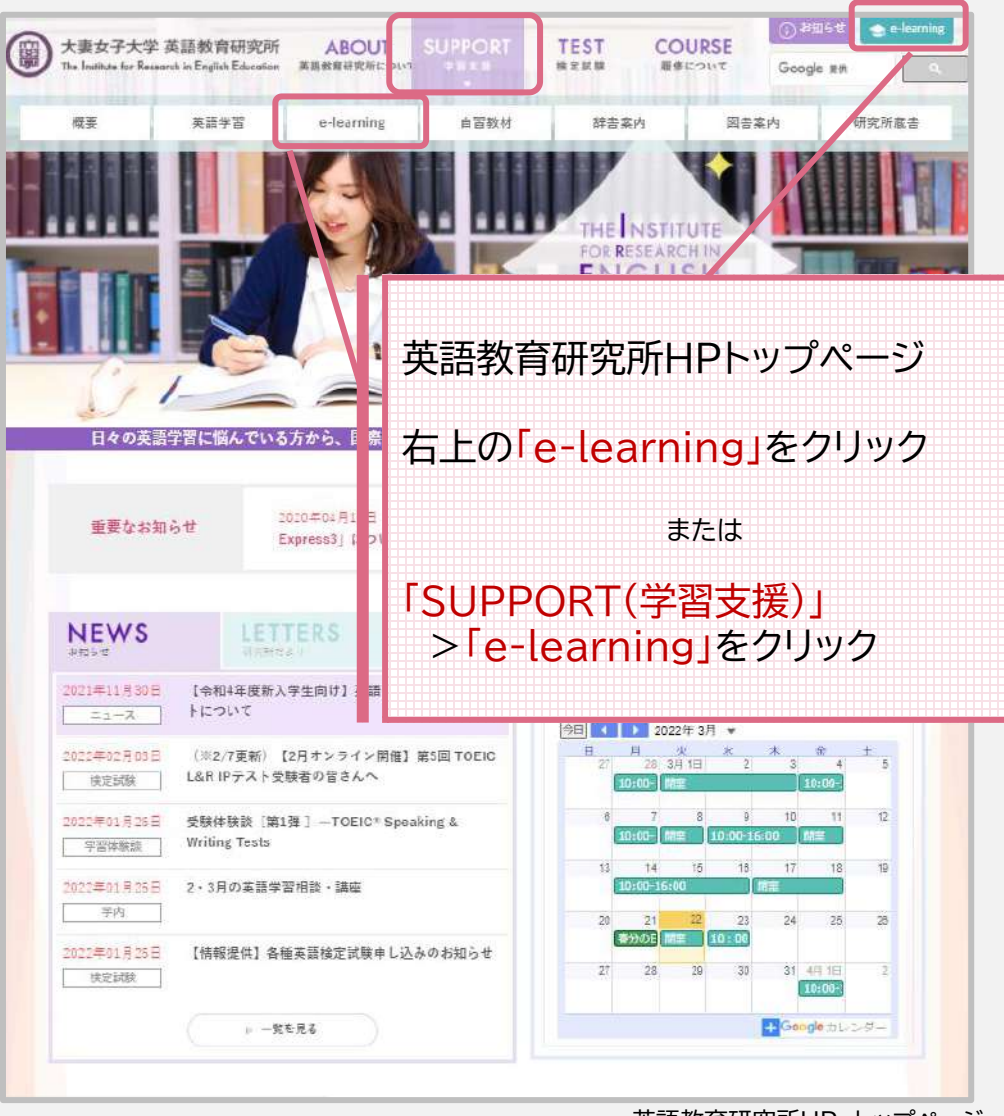

英語教育研究所HP トップページ

#### ※学内PCのお気に入り・UNIPAのリンク集からもログインできます。

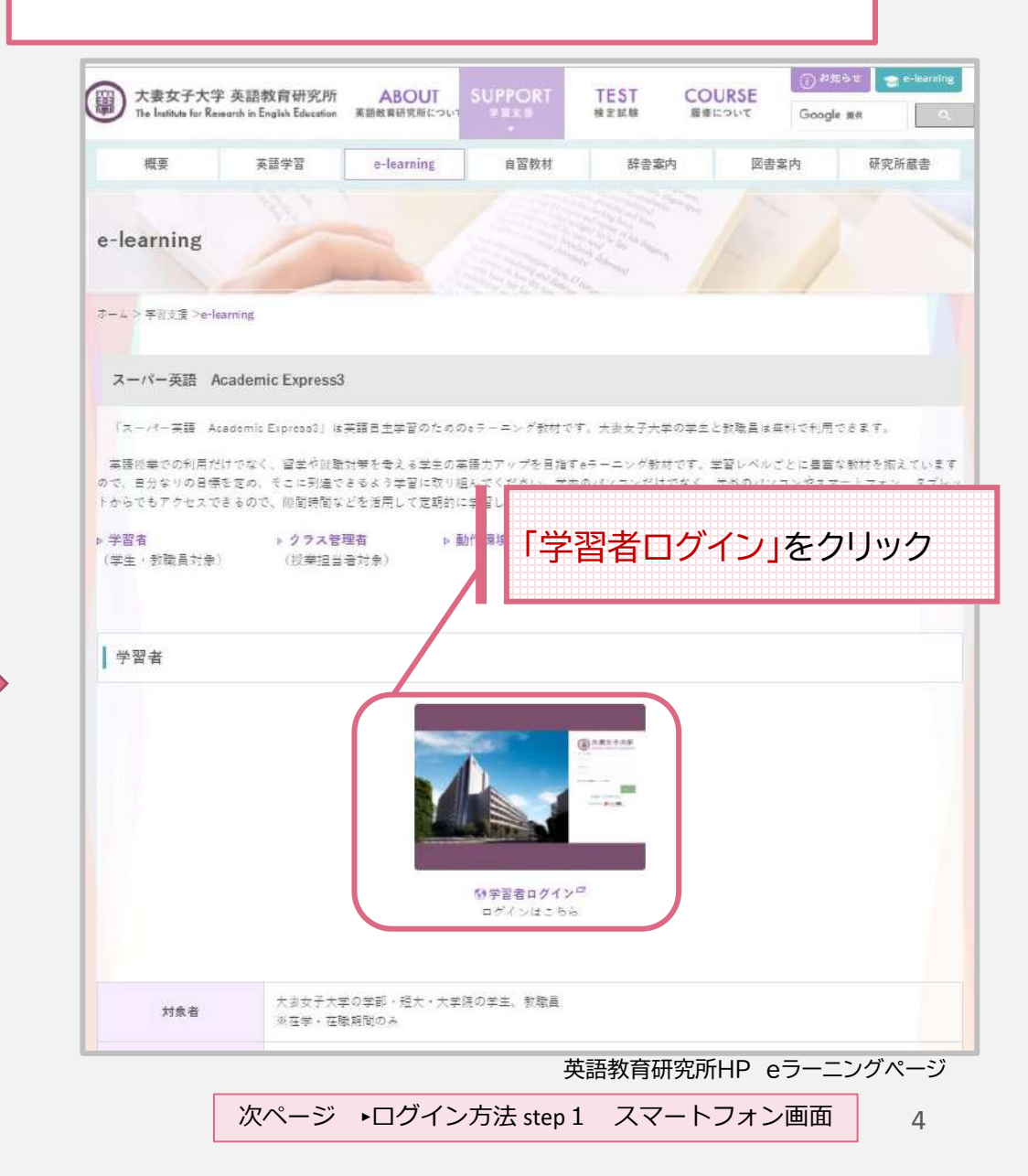

### **ログイン方法 STEP1** スマートフォン画面

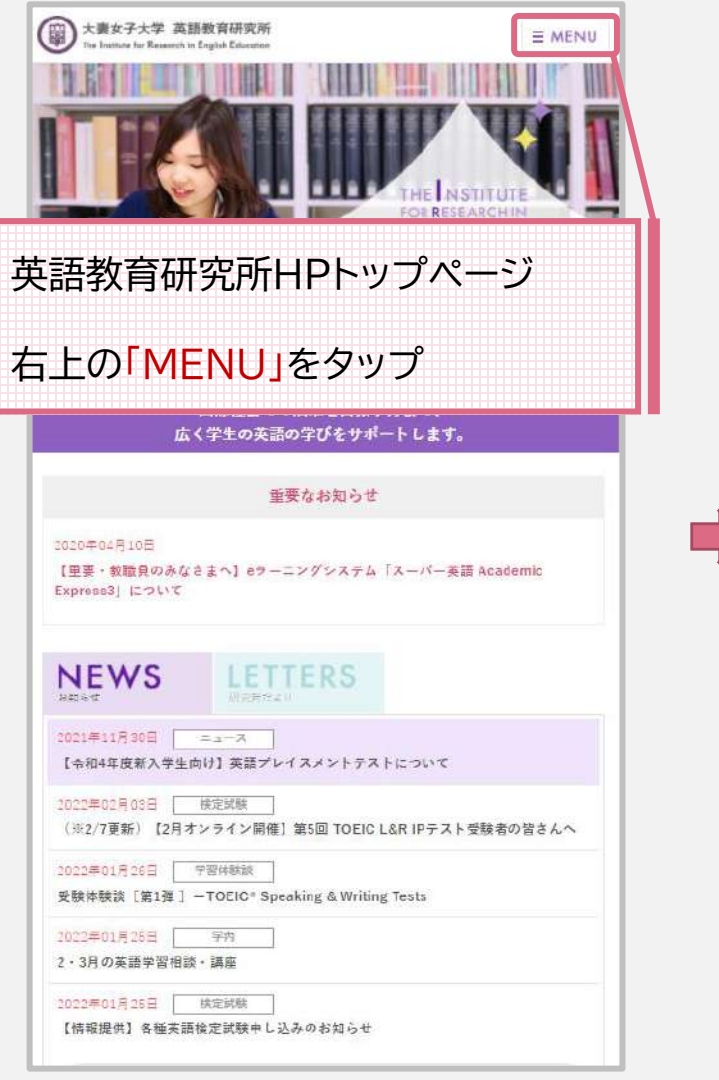

英語教育研究所HP TOPページ

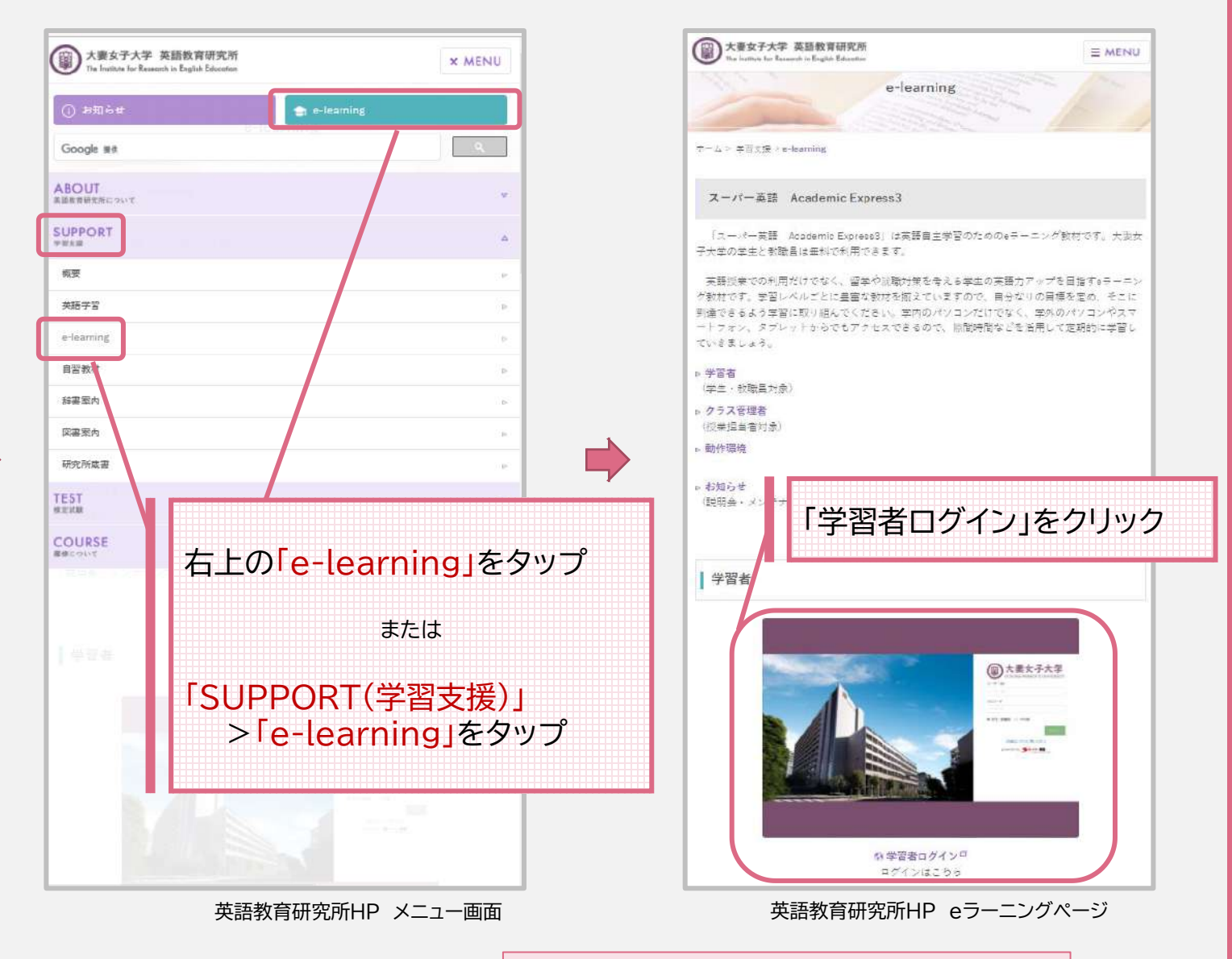

## <u>ログイン方法 STEP 2</u>

<パソコン画面>

<スマートフォン画面>

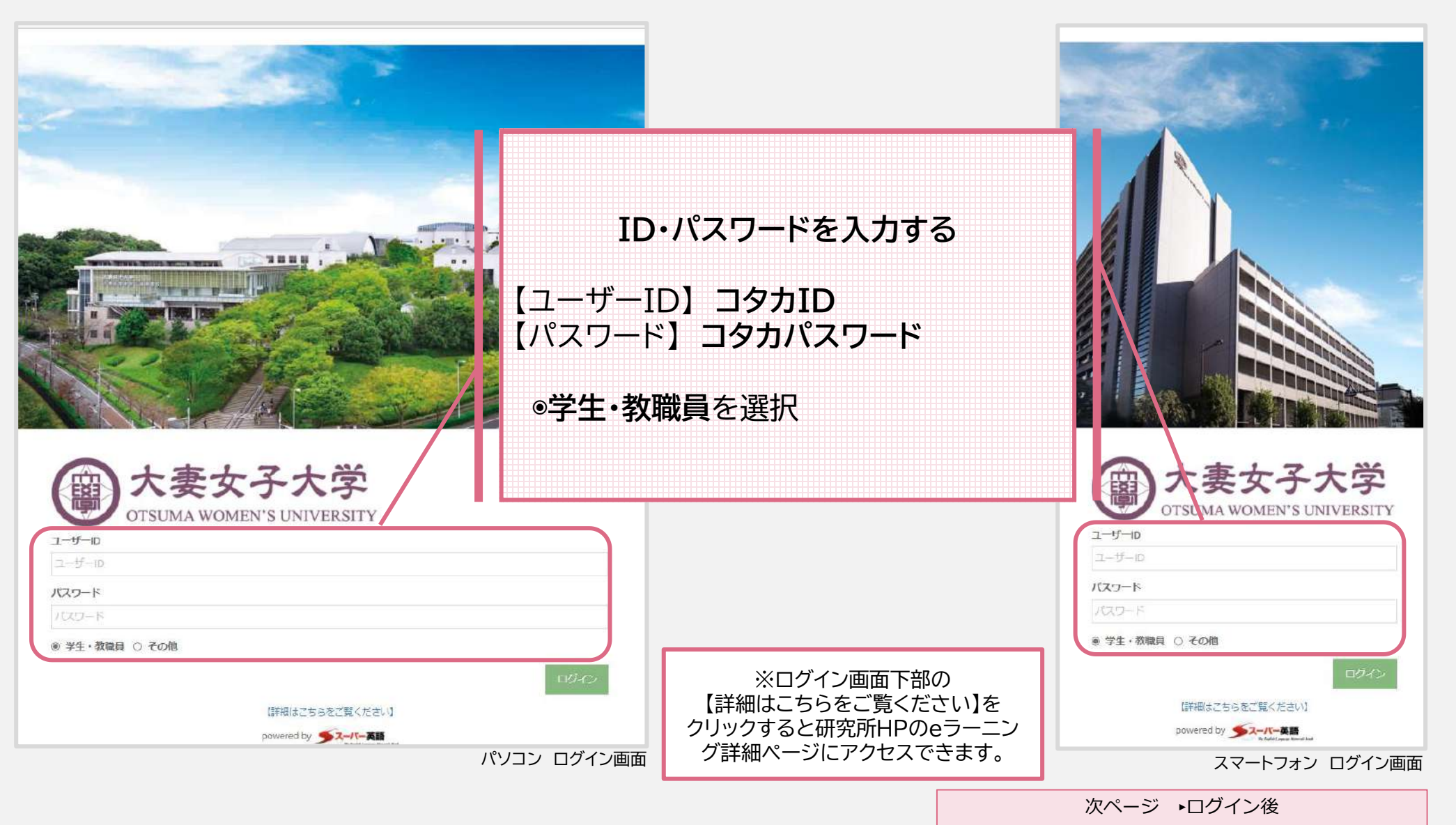

## <u>ログイン後</u>・・・HOME画面が表示されます

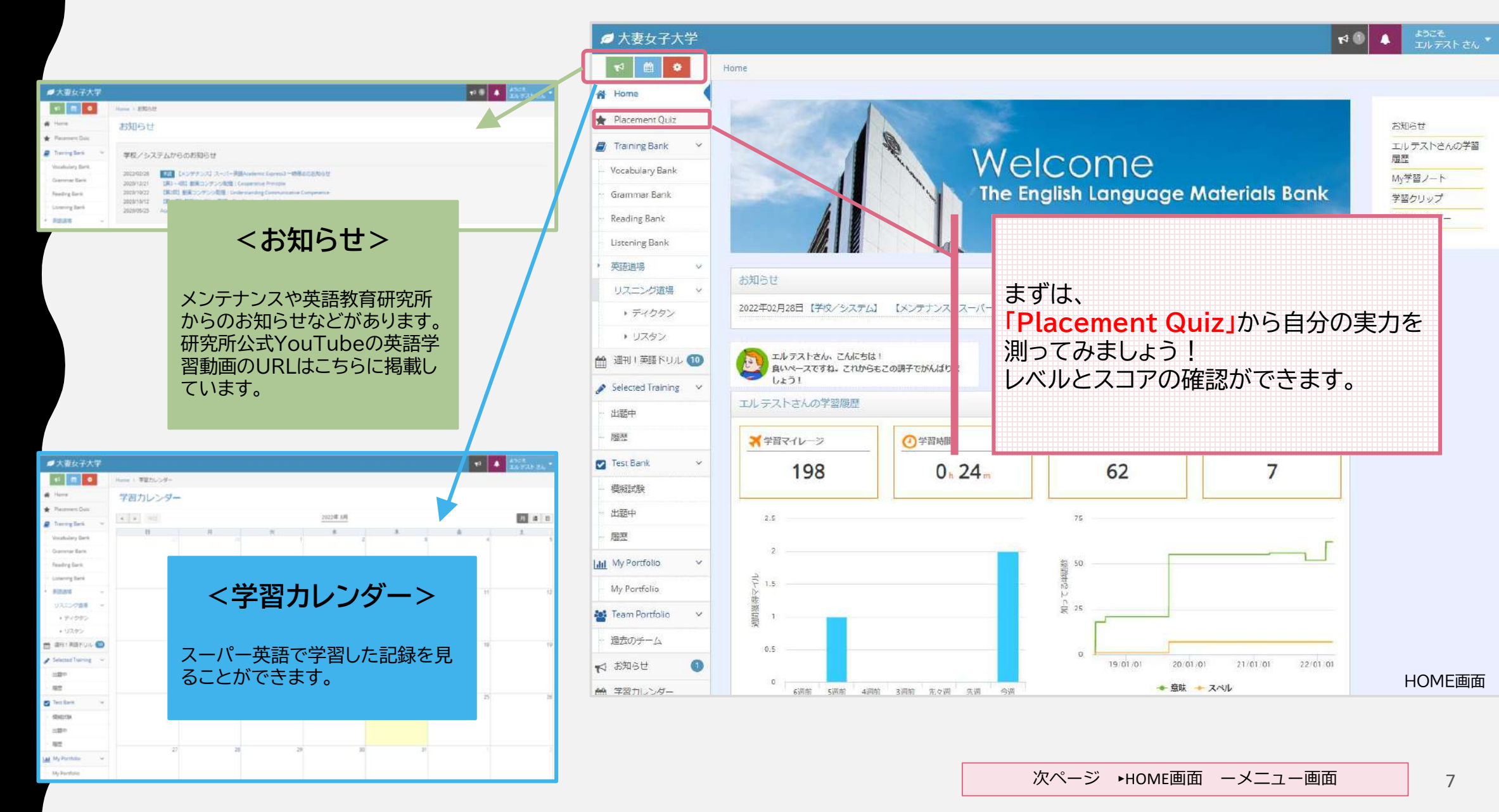

### <u>HOME画面 ーメニュー画面</u>

♥マークはどなたでも取組みやすいメニューです。

<Placement Quiz> p.9~ 自分の実力を確認。レベルとスコアが確認できます。 <Training Bank> p.13~ 単語・文法・リーディング・リスニングの学習ができます。 学習したい本を選択し、「学習する」をクリック。できた問題は「定着」、できなかった 問題は「ドリル」に分けられます。 <英語道場> p.18~ 〔♥ ゲーム感覚でリスニングができます。聞こえてきた英語をタイピングするので、文法 力・ライティング力も高めることができます。タイピングの練習にもなります。 <週刊!英語ドリル> p20 🔰 月~木曜日まで毎日問題が出題されるので、英語学習が習慣化されます。 <Selected Training> p.21 教員からの課題がこちらに表示されます。(授業で使用している場合のみ)

<Test Bank> p.21 TOEICmini、模擬試験が受験できます。

<
 <tr>
 <My Portfolio> p.23

 過去の英語学習が数値化・グラフ化されているので、自己分析することができます。

<お知らせ> 英語教育研究所からのお知らせ

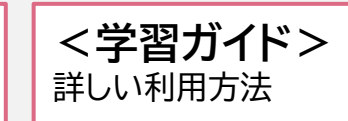

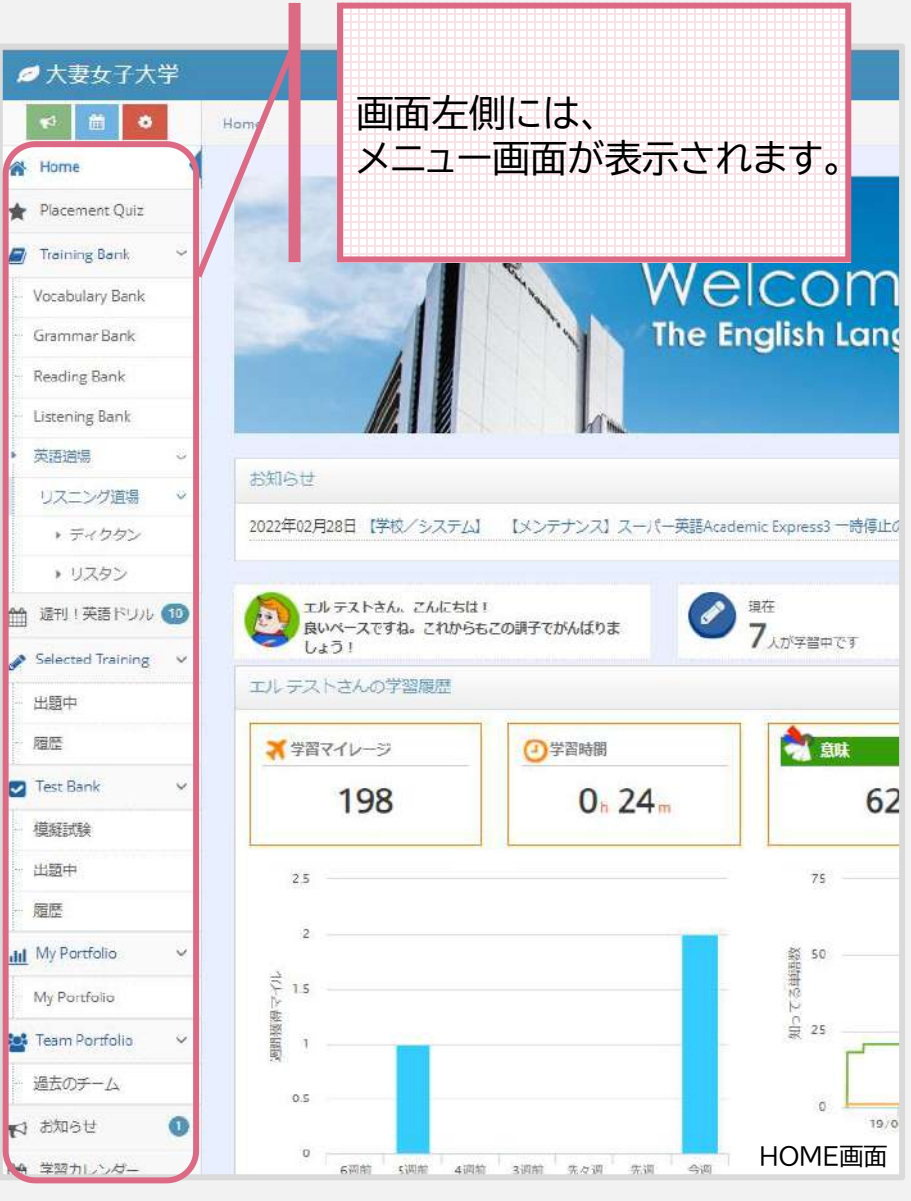

### **Placement Quiz**

#### Placement Quizで実力を測ろう!

どのような学習でもまずは自分の実力を確認したうえで学習を進めていくことが重要です。AE3(スーパー英語)では4つの学習カテゴリに分類したレベル診断テストを用意しています。それぞれ10分程度の診断テストですので、学習開始前に、ぜひ一度 トライしてみてください。

3か月おきくらいの定期的な受験で レベルの変化を確認してみてください。

#### 単語・文法・リーディング・リスニングから 学習したいカテゴリを選択し「受験する」をクリック Placement ①今回は単語のQuizに挑戦します。 ③判定後におすすめのBOOKが表示されます。 気になる教材をクリックします。 17 31 2 Benardy such pertaines one will see from period or physics. Choose the one-ASEMIDEOOK I ASTEROIDEDOK ] mention to the underlined word or places. Then, on the street, click the homos do TOEFL I りぬし大法 It is believed that pies are unarter than don 课解英国 40 32 rater mitty damagerou 2018年09月07日鈴鹿 2019年05月03日認知 H標約のBOO dature intelligent Cen I RA AND 学習画面 受給する 受験する 10.07 0.0125 [問題数:30向 所等時間 10分] (問題故: 16月 雨葉時間: 10分) (2)学習が終了するとスコアとレベルが表示されます。 Placement Quizページ 32 Level 34 2 0. 診断結果はTOEIC・TOEFLなどの試験 assists, [Level 2] cf. お園めのBODK 【お売めの800K】 TOEC Brisge のレベル換算して確認することできます。 速解英書語 2019年04月22日総装 My Portfolioでスコアとレベルをいつ 受験する 受験する でも確認できます。 (阿頭数:15回 所受時間:10分) [问题数:15列 所受時間:1099] ※ My Portfolioの説明:p.23 Placement Quizのページ 次ページ →おすすめの教材で学習 STEP1

診断結果の画面

### <u>Placement Quiz</u> おすすめの教材で学習 STEP1 –単語ver.-

知ってる・知らないを仕分けて自分だけの学習教材に

### ④「学習する」をクリック

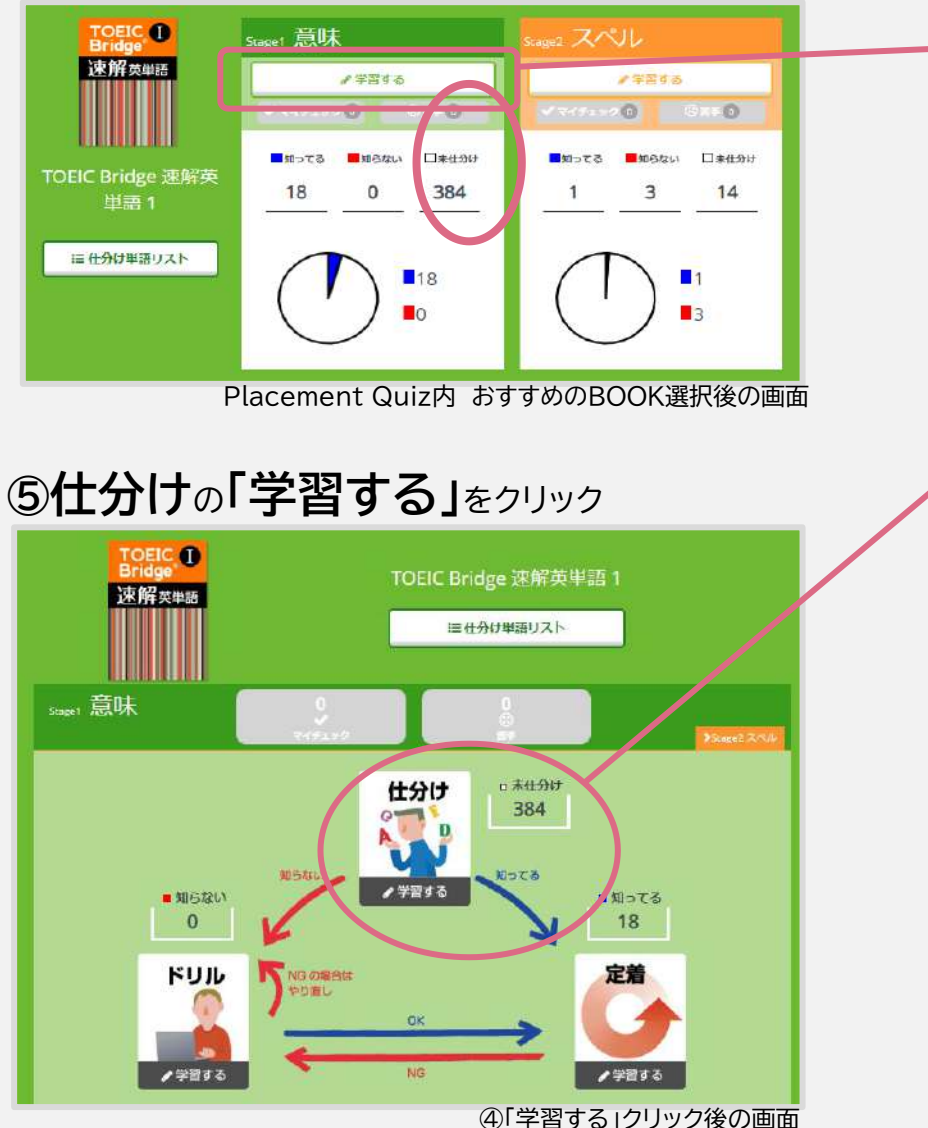

Placement Quizの結果から出たおすすめの教材1冊を選ぶと 左のような画面が出てきます。 「ロ未仕分け」の単語を「■知ってる」「■知らない」に仕分けます。

まずは、「学習する」をクリック。

左の画面では、未仕分けの単語が384個あります。 全て知ってるに移動させることが目標です。

「学習する」をクリックして再度問題を解き、384個の単語を「知っ てる」「知らない」に仕分けます。

「知ってる」場合は「定着」>「学習する」でより理解を深め、 「知らない」場合は「ドリル」>「学習する」でやり直します。

※「知ってる」 に入っている18個の英単語は、これまでの学習で仕分けられた英単語です。学習を進めて知ってる英単語を増やしていきましょう。

### <u>Placement Quiz</u> おすすめの教材で学習 STEP2 – 単語ver. –

「仕分け」>「学習する」

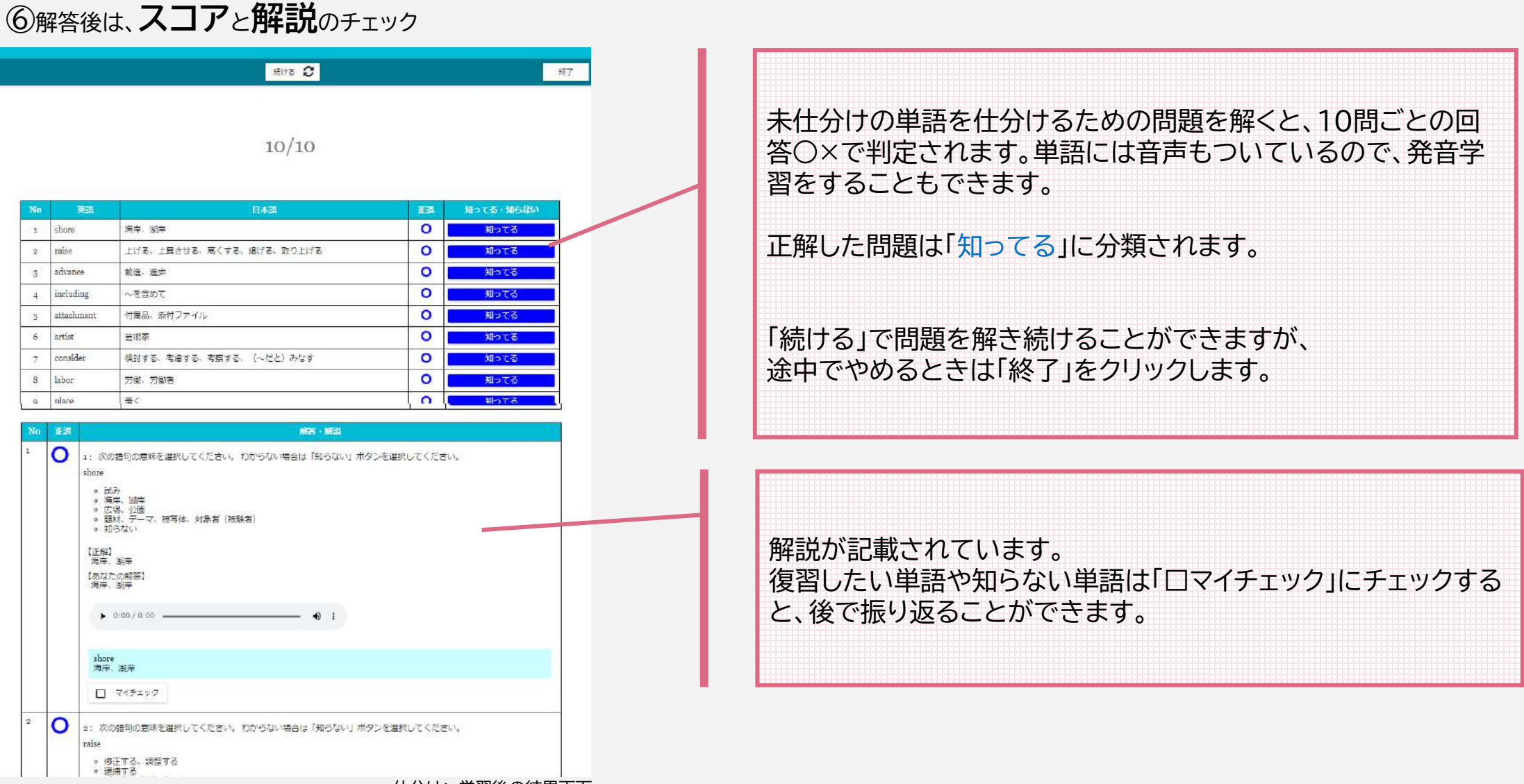

仕分け>学習後の結果画面

### <u>Placement Quiz</u> おすすめの教材で学習 STEP 3 – 単語ver. –

「仕分け」>「学習する」

### ⑦仕分けられた単語のチェック

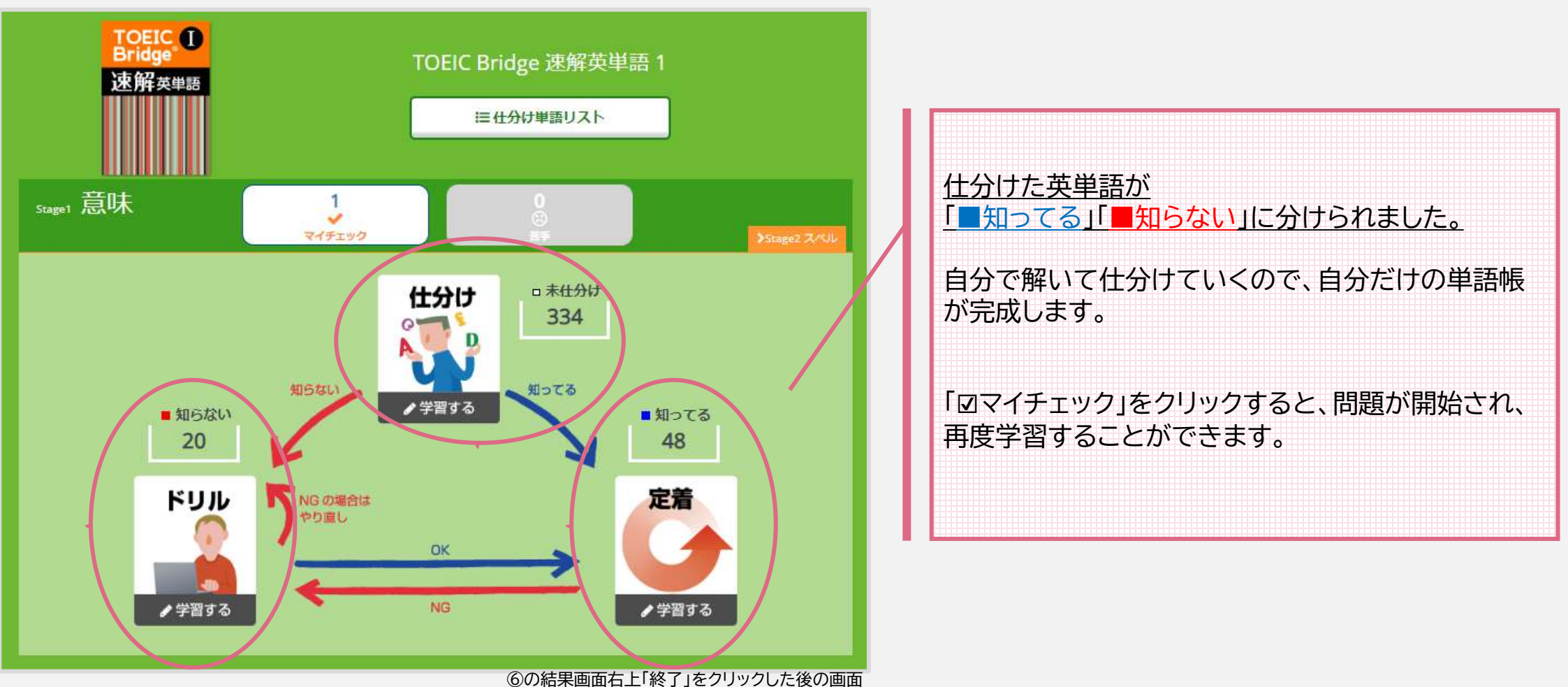

### **Training Bank**

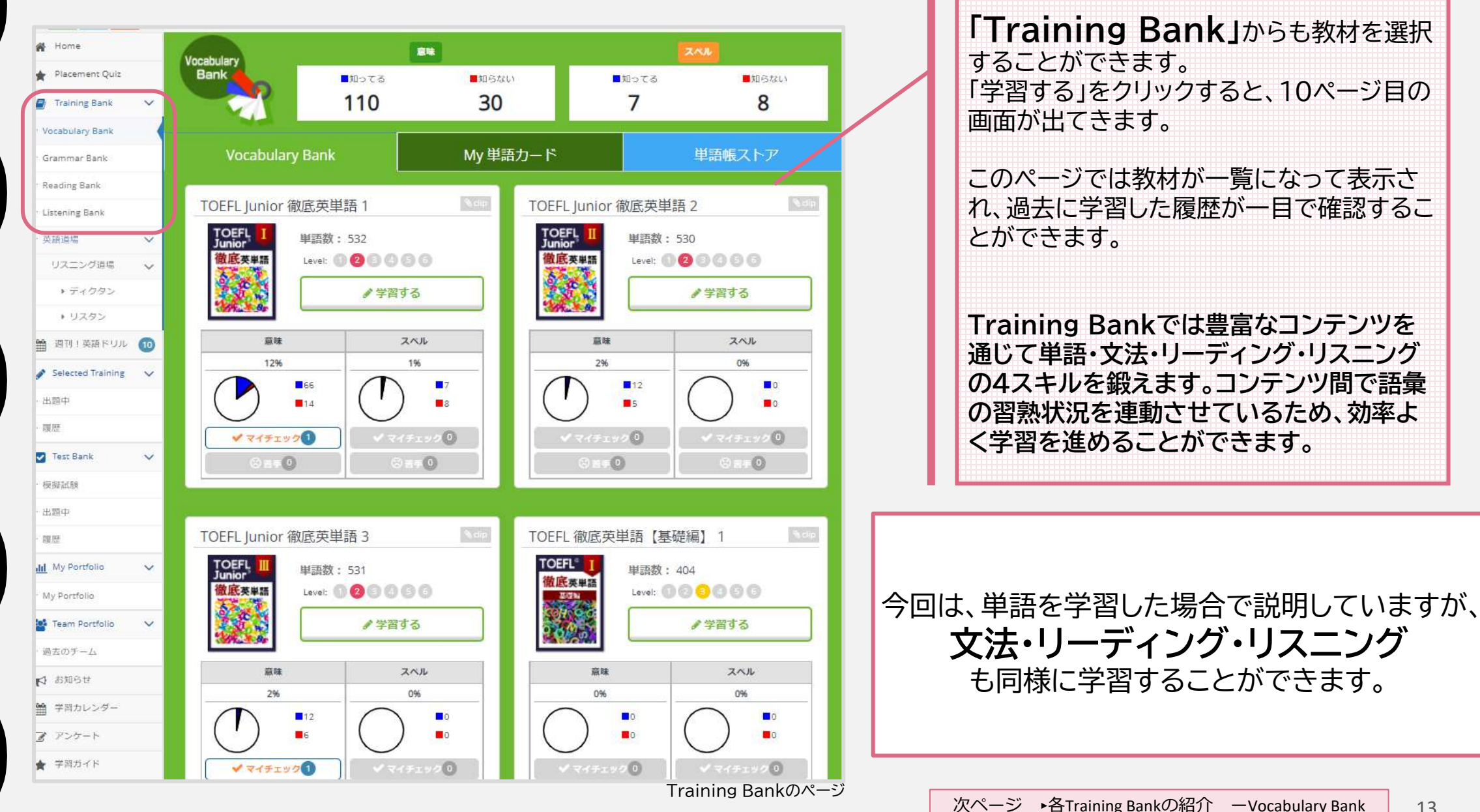

### <u>各Training Bankの紹介 —Vocabulary Bank</u>

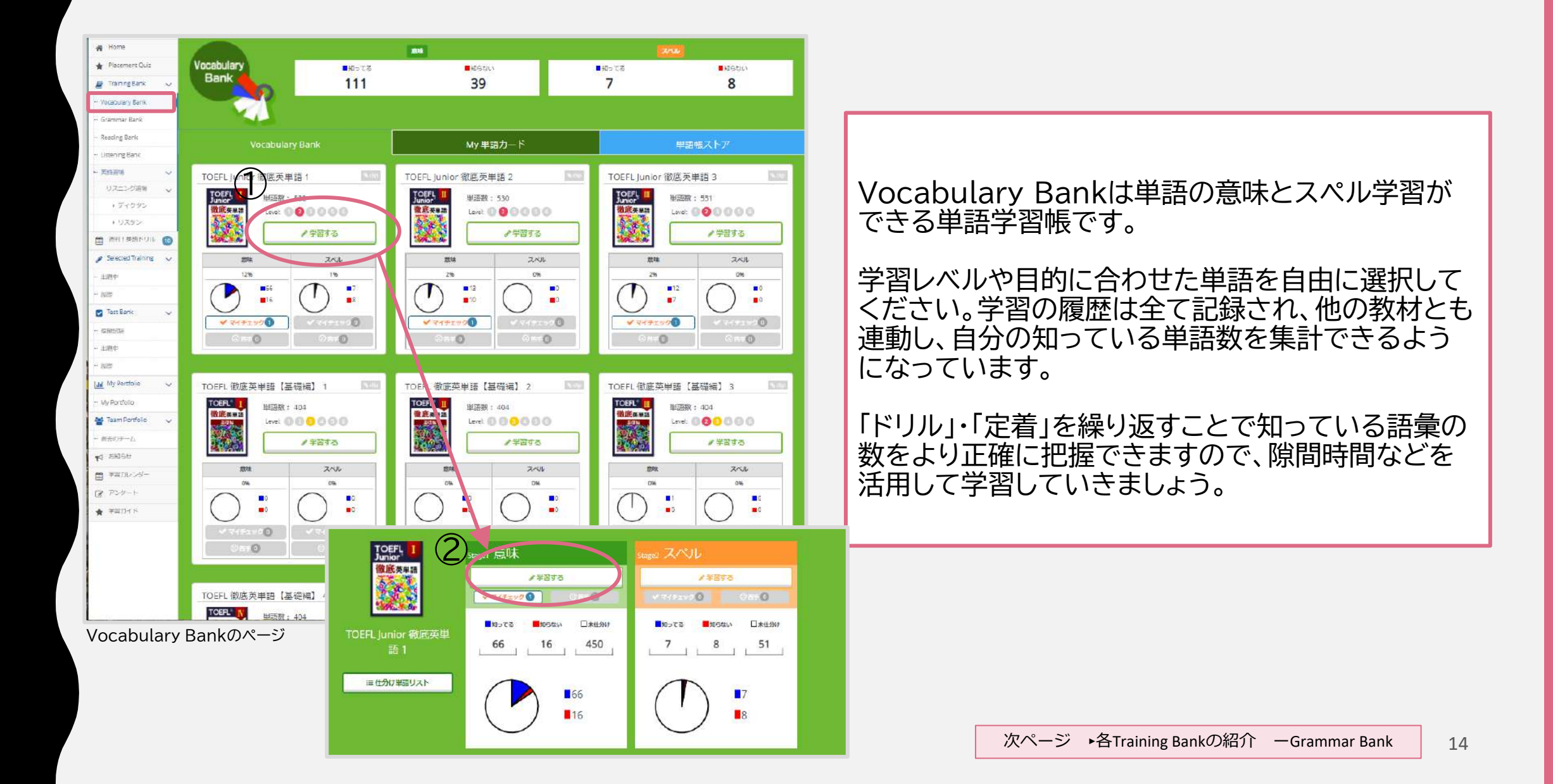

### <u>各Training Bankの紹介 — Grammar Bank</u>

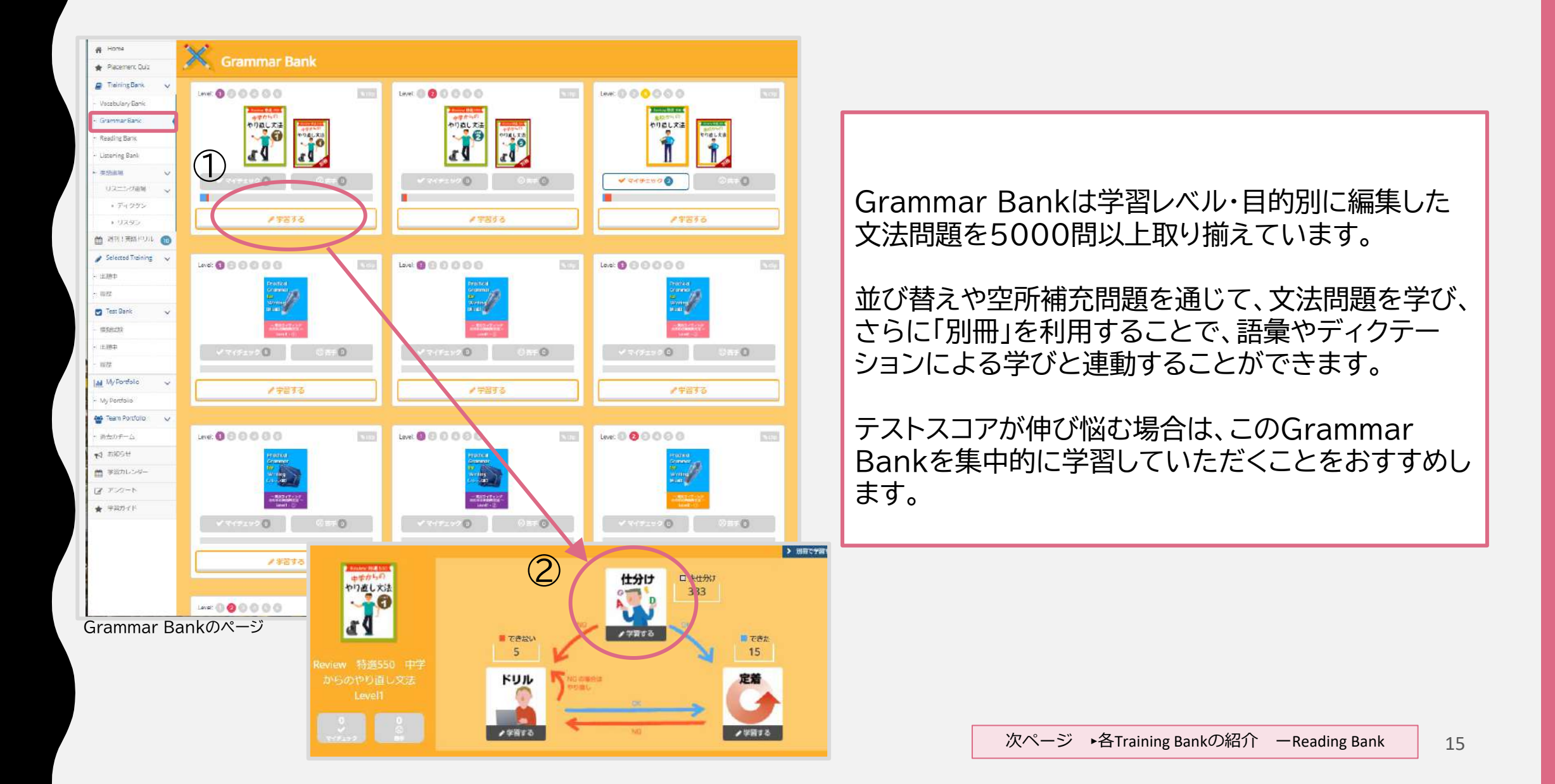

### <u>各Training Bankの紹介 — Reading Bank</u>

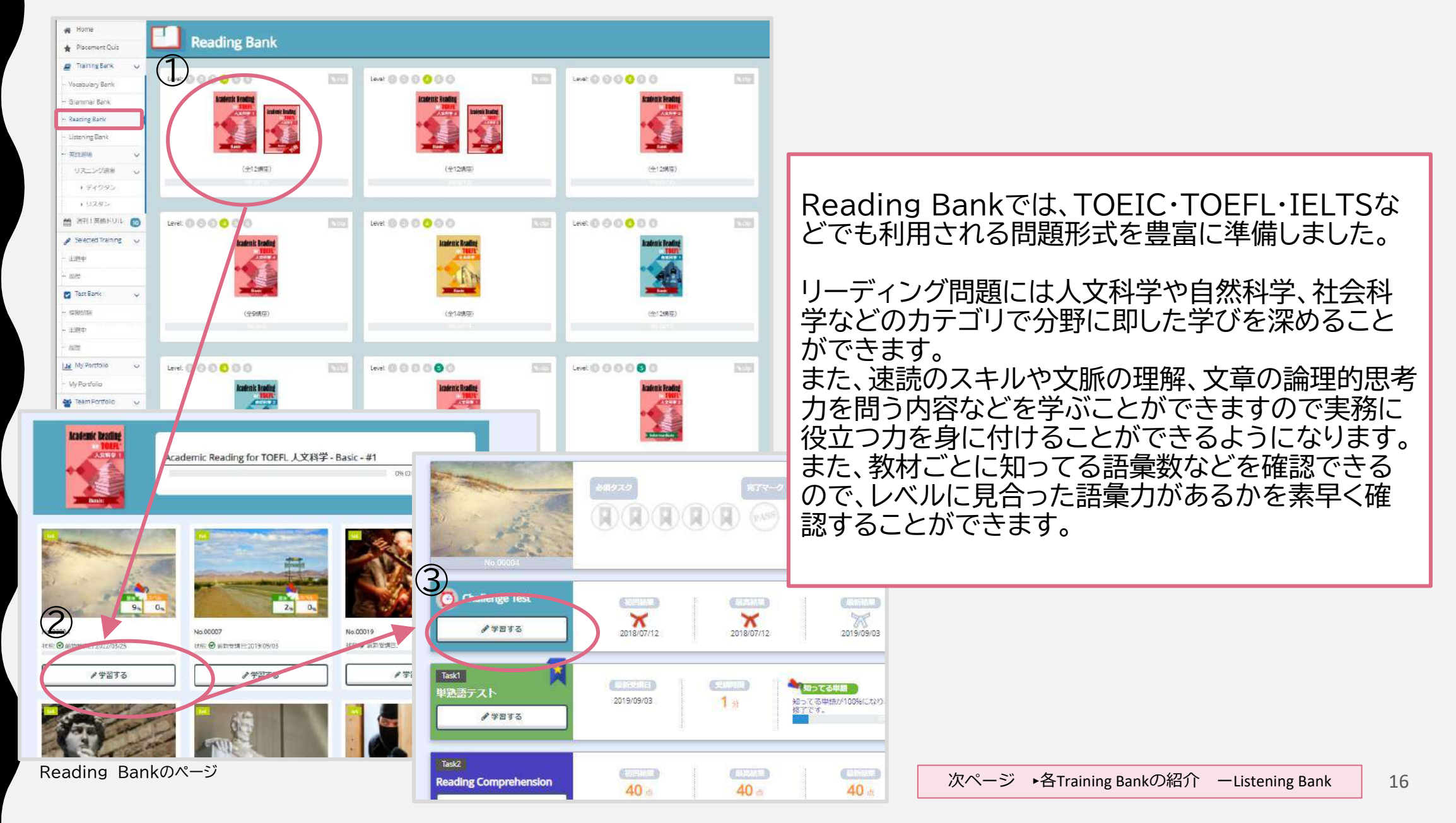

### 各Training Bankの紹介 — Listening Bank

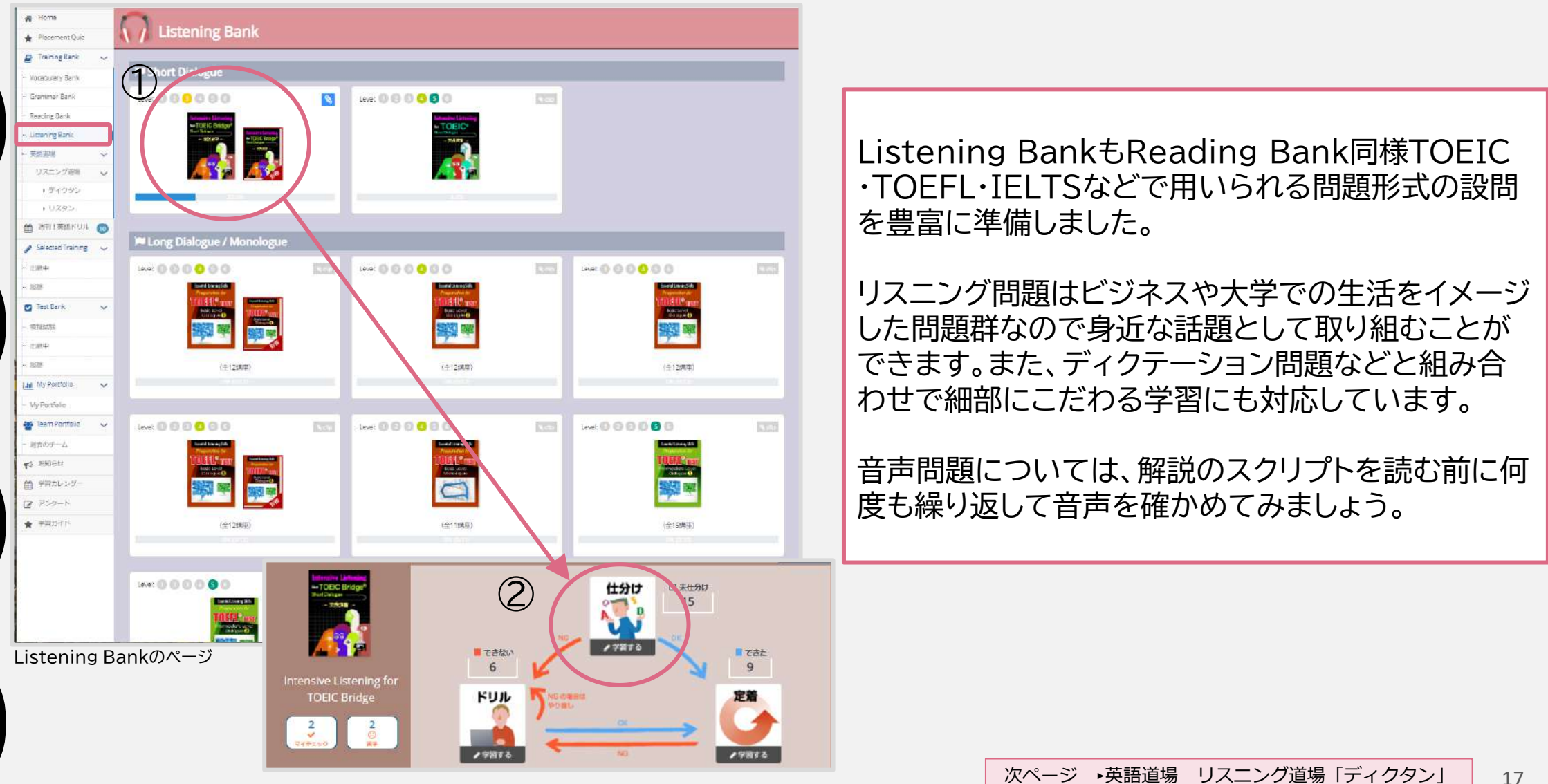

### <u> 英語道場 リスニング道場 「ディクタン」</u>

「見習い」から「師範」をめざすゲーム感覚の判定が人気の英語道場。 音声を正確に聴き取りタイピングする「ディクタン」と、聞き取れた語句を書き出しながら内容を類推する「リスタ ン」は、スマホでも気軽に学べます。

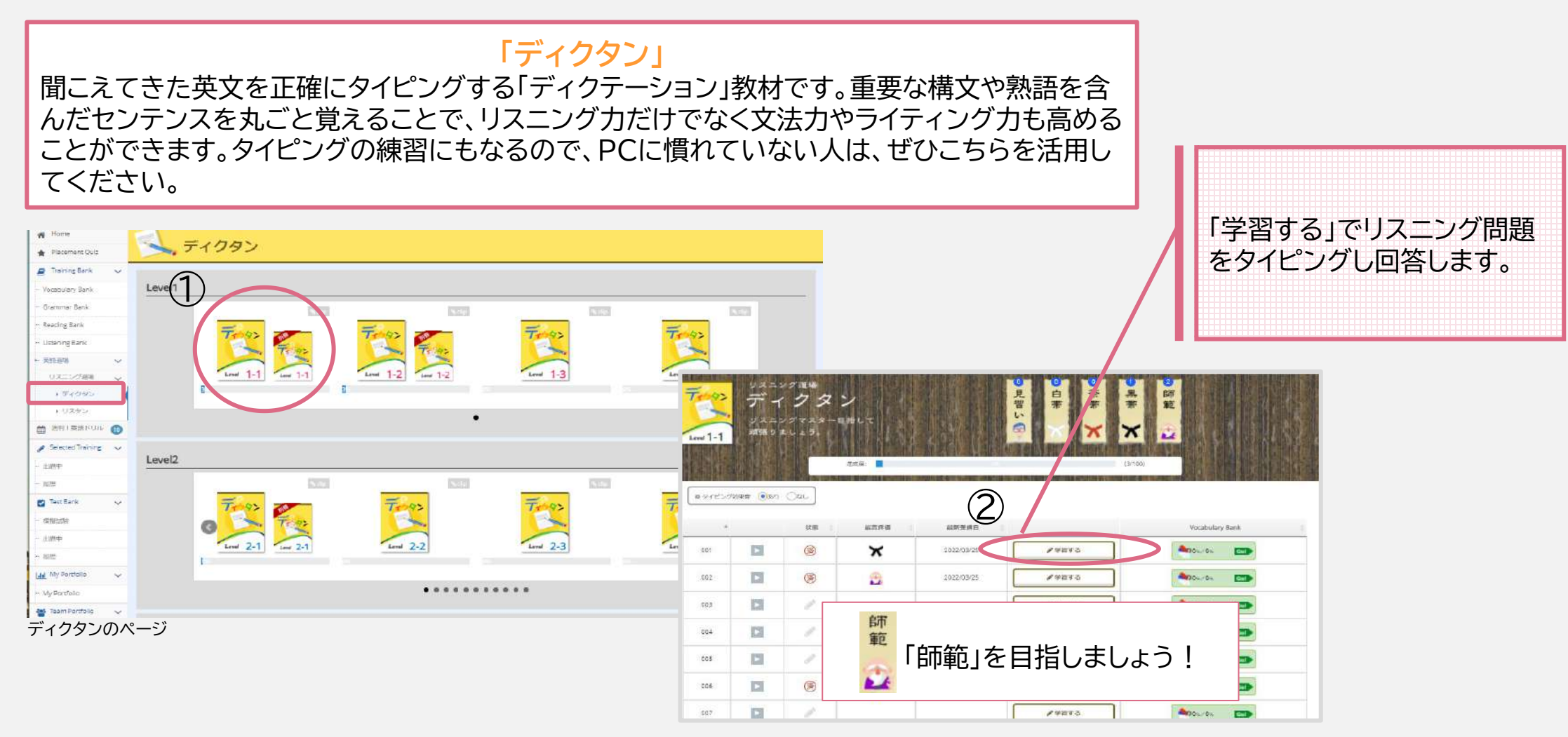

### <u>英語道場 リスニング道場 「リスタン」</u>↓

「見習い」から「師範」をめざすゲーム感覚の判定が人気の英語道場。 音声を正確に聴き取りタイピングする「ディクタン」と、聞き取れた語句を書き出しながら内容を類推する「リスタ ン」は、スマホでも気軽に学べます。

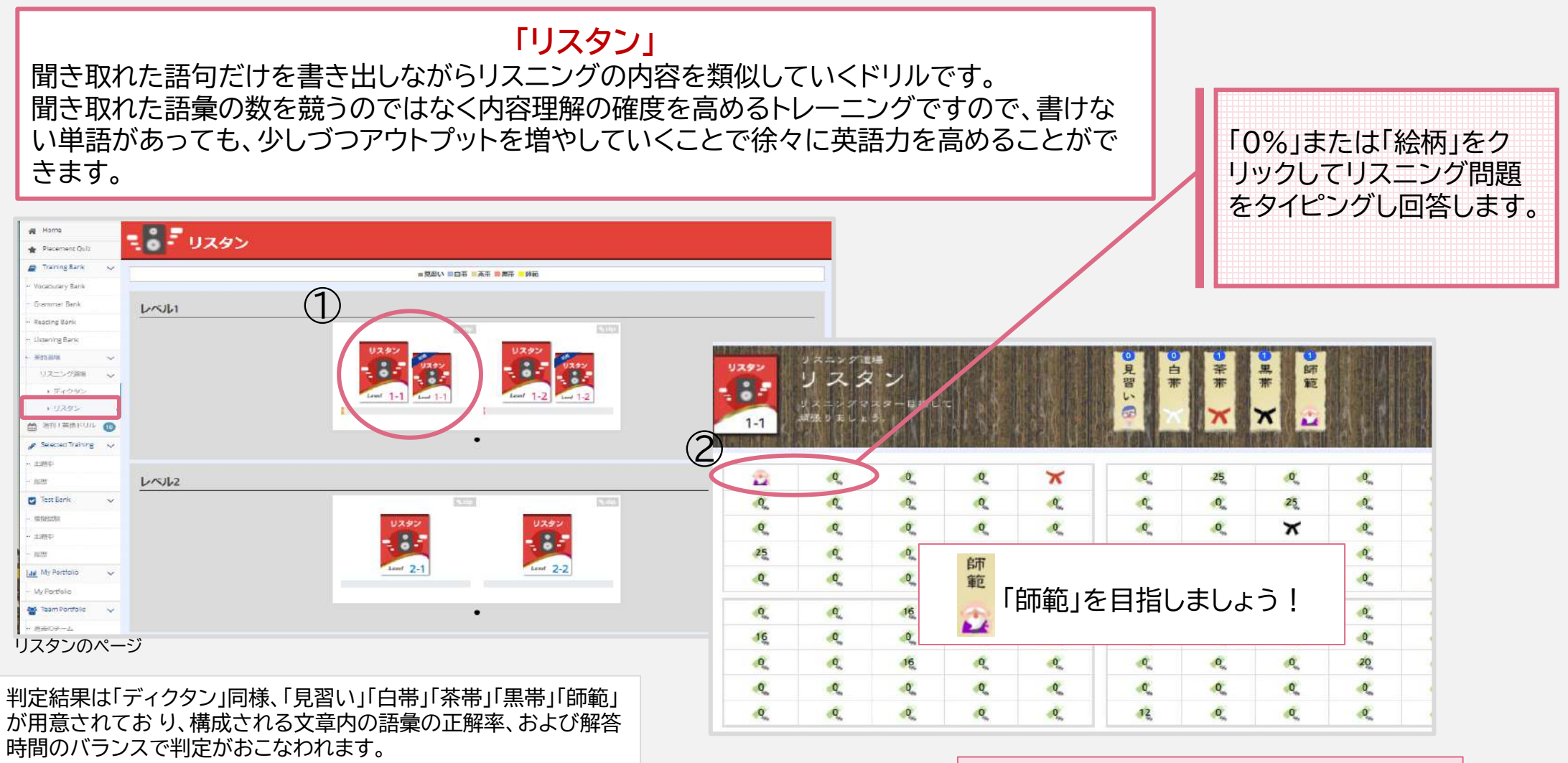

### <u>週刊!英語ドリル</u>

週替わりで更新される英語ドリルで学生から最もアクセス数のあるコンテンツです。4スキル10コースのドリルが 決まった曜日に更新されるので、学習のペースメーカーとしても効果的です。

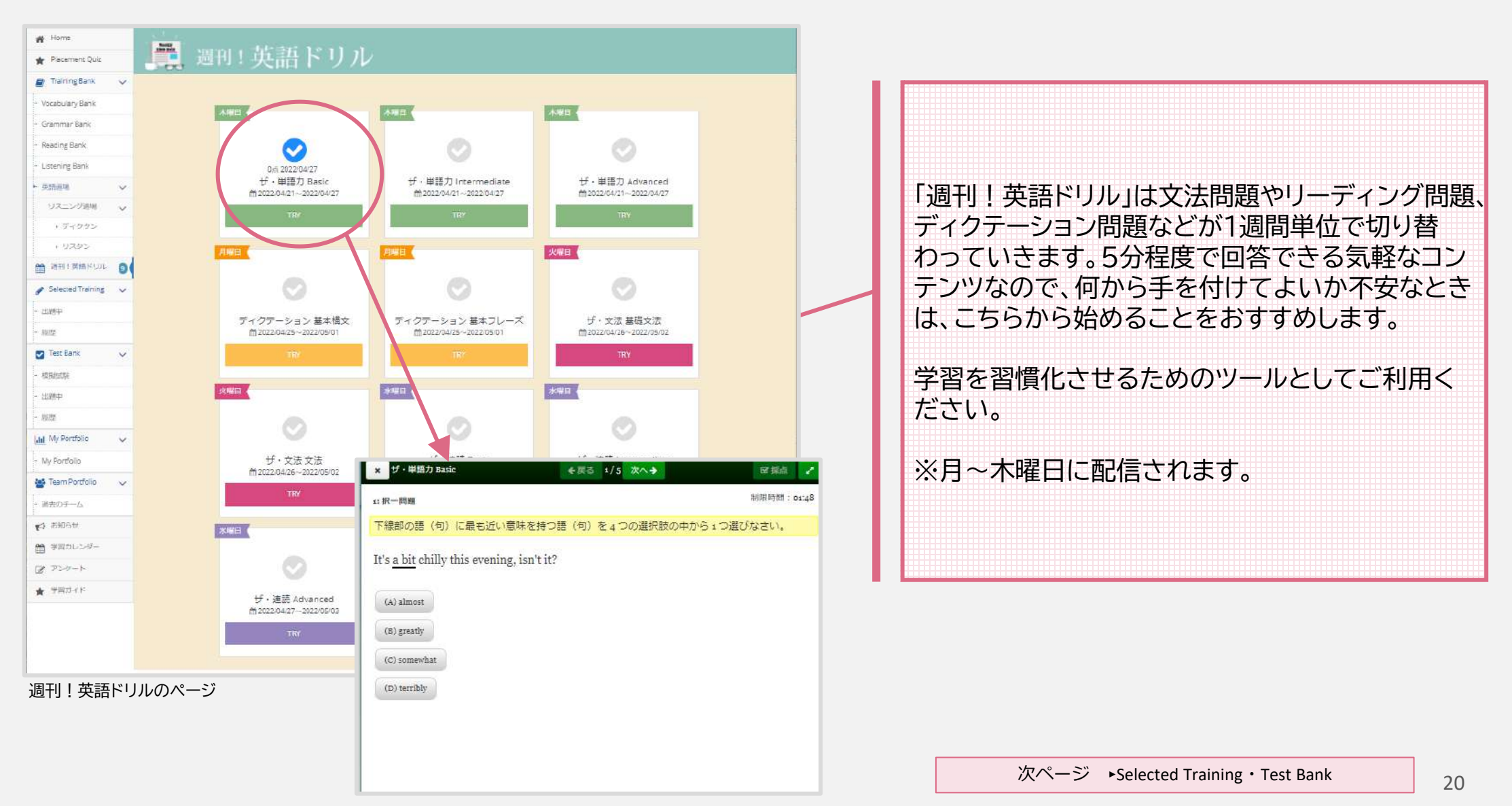

### Selected Training · Test Bank

### Selected Training

教員から学習者に宿題が提供されるとメニューに数字が表示されます。 この宿題は教員が指定された期間に学習してほしい教材をTraining Bankからピックアップしていますので優先的に完了させてください。

### Test Bank

TOEFL・TOEICなどの模擬テストが学校側の設定によって配信されます。(配 信時は、「出題中」に数字が表示されます。) 模擬テストでは、対象のテストの換 算点などを知ることができるので、本番前の腕試しに活用できます。 ※年4回、研究所よりTOIEC miniを配信します。

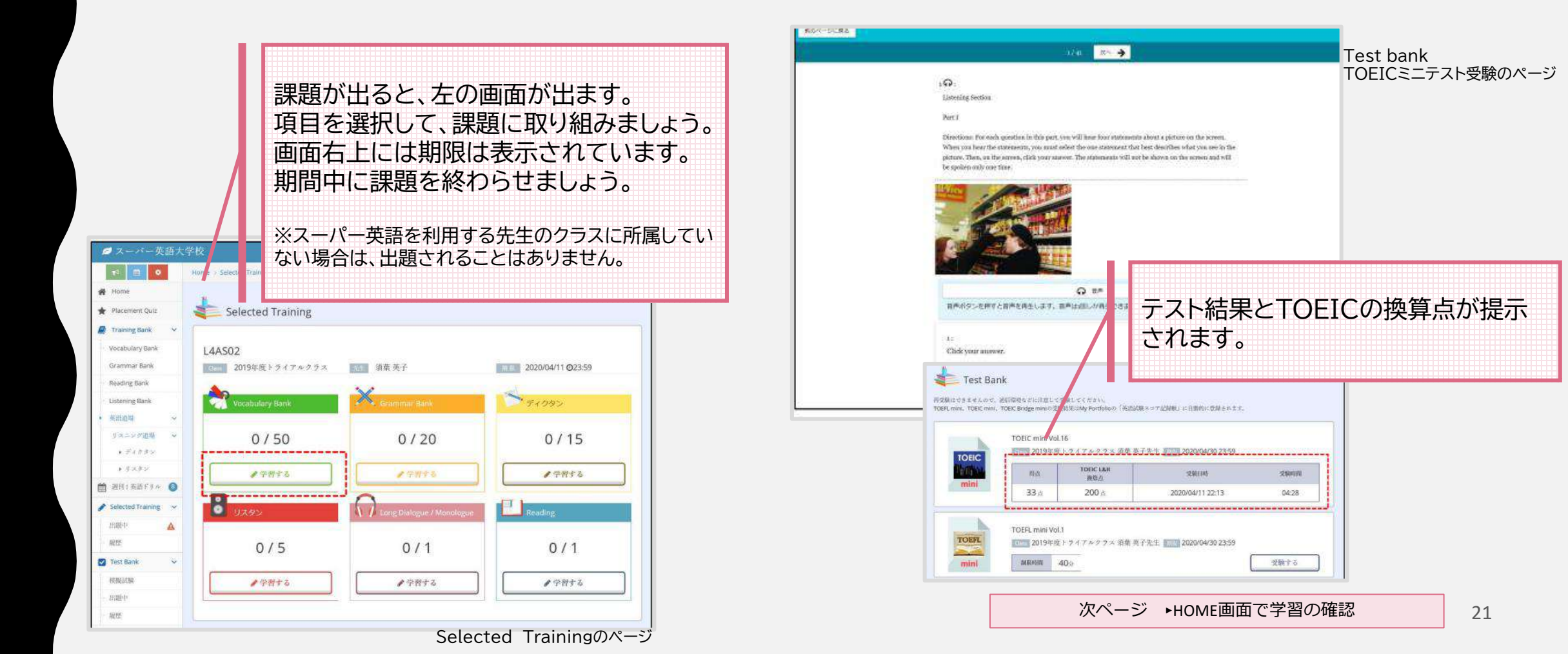

### <u>HOME画面で学習履歴の確認</u>

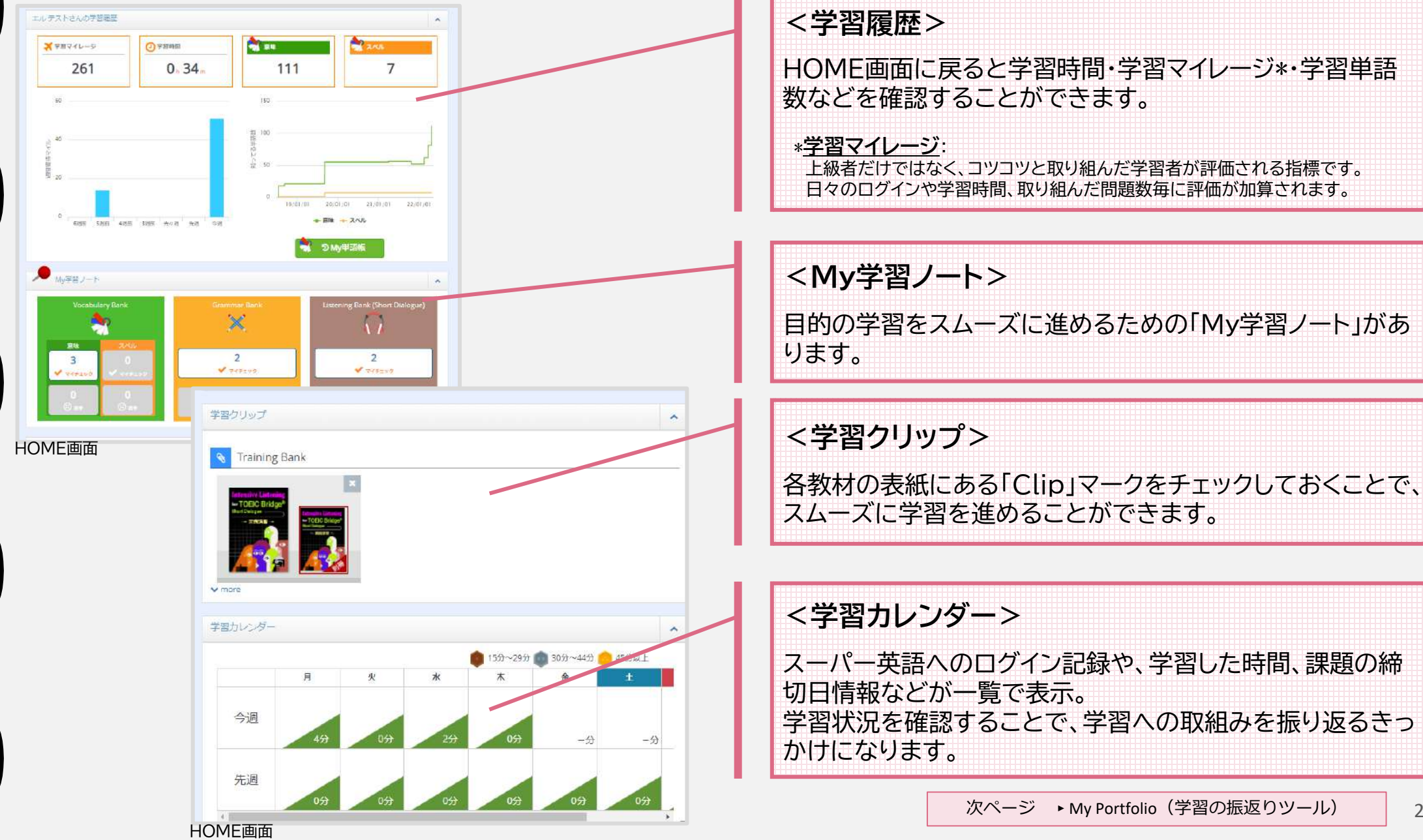

22

### My Portfolio(学習の振返りツール)でもっと詳しく学習の確認

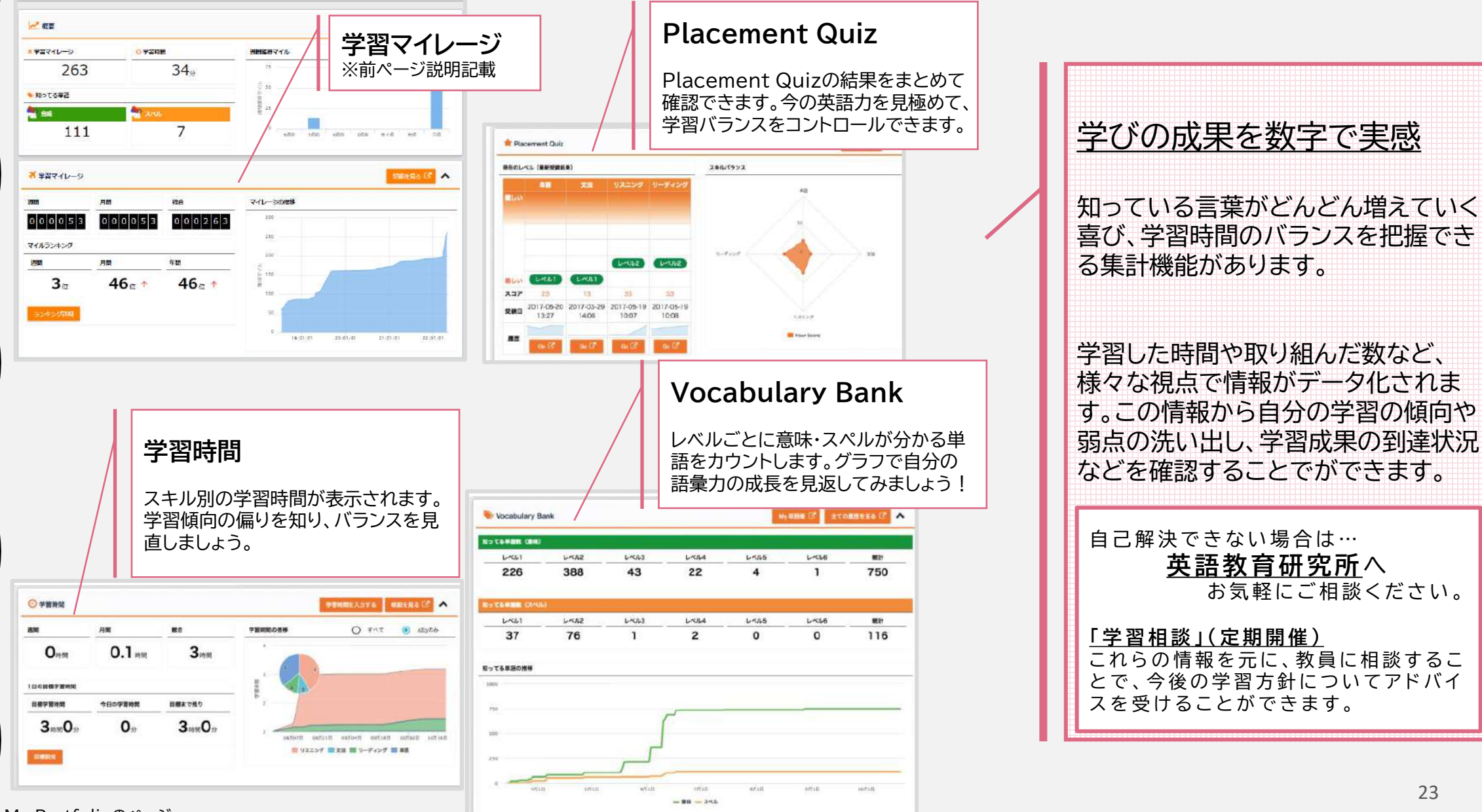

My Portfolioのページ

## その他不明点がありましたら 各キャンパスの英語教育研究所まで お問い合わせください。

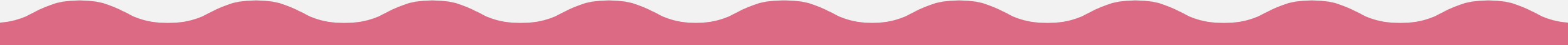

大妻女子大学 英語教育研究所